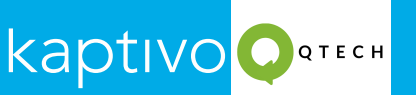

First, ensure that your Kaptivo is setup and connected to your network. (Read Kaptivo quickstart guide to Setup your Kaptivo properly)

Second, power up and connect the KaptivoCast to an HDMI input device (e.g. a TV monitor) and follow the on-screen instructions to connect the Cast to a Kaptivo directly or through the network. For network-connected KaptivoCasts:-

**Step 1:** a) Go to its setup page by entering the IP address of the Cast. (IP address will be displayed on the monitor to which your Kaptivo cast is connected through HDMI)

| ← → C ▲ Not secure 192.168.0.104/#/signin<br>M Gmail © YouTube @ SQL Tutorial - Geek ♥ WhatsApp ⊙ Python C | oursera 🛞 Login System Using 💿 AWS Academy Intro 💽 Qtech Digital - QTec | ☆ | <u>۵</u> |
|----------------------------------------------------------------------------------------------------|-------------------------------------------------------------------------|---|----------|
| KaptivoCast- Setup                                                                                         |                                                                         |   |          |
|                                                                                                    | User Name Password  Reserved  SiGN IN                                   |   |          |

b) Add the ID and password, both are Admin by default.

**Step 2:** You will see a list of Kaptivos available on the network, you can then link the desired Kaptivo to the Cast. Click on the Link button highlighted in green, beside the ID of your Kaptivo Camera that you need to connect with.

| ÷    | → C ▲ Not secure      | 192.168.0.104/#/setup                                                                                            | ∞☆ ፬ ⊉   🚳 : |
|------|-----------------------|----------------------------------------------------------------------------------------------------|--------------|
| M Gm | ail 📭 YouTube 😽 SQLTu | futorial - Geek 🕑 WhatsApp 🕒 Python Coursera 🛞 Login System Using 🗭 AWS Academy Intro 💽 Qtech Digital - QTec     |              |
| Ka   | aptivoCast- Setup     |                                                                                                    | EAVE SETUP   |
| A    | Setup                 | <ul> <li>Device Settings</li> </ul>                                                                              | SAVE CHANGES |
| \$   | Advanced              | KaptivoCast Name UNASSIGNED                                                                                      |              |
| **   | Administrators        |                                                                                                    | -            |
| ٩    | Diagnostics           | <ul> <li>Kaptivos</li> </ul>                                                                                     |              |
|      |                       | Connected Kaptivos<br>You currently have no Kaptivos linked to this KaptivoCast. Please link your devices below. |              |
|      |                       | Discovered Kaptivos                                                                                              |              |
|      |                       | ID Address IP Address                                                                                            |              |
|      |                       | CGGNJJ UNASSIGNED 192.168.0.100                                                                                  | LINK         |
|      |                       | ADD MANUALLY REFRESH                                                                                             |              |
|      |                       | © 2024 Light Blue Optics (1.1.6-eft/f3ca)                                                                        |              |

| ← → C ▲ Not secure 19<br>M Gmail ■ YouTube as SQL Tutor                                       | 2.168.0.104/#/setup<br>ial - Geek 🕲 WhatsApp 🕝 Python                                                      | Coursera 🛞 Login System Using 🔹 AWS Academy Intro 📢                                                   | ං 🖈 🖸 🛱 🐇    |
|-----------------------------------------------------------------------------------------------|----------------------------------------------------------------------------------------------------|----------------------------------------------------------------------------------------------------|--------------|
| KaptivoCast- Setup          Setup         Advanced         Administrators         Diagnostics | ✓ Device Setting     ✓ Kaptivos     Connected Kaptivos     Discovered Kaptivos     ID↑ Name     CGGNJJ UNA | Login to Kaptivo CGGNJJ<br>admin<br>@<br>Hint: default username/password are<br>both admin<br>SIGN IN | ELEAVE SETUP |

**Step 3:** Enter the Login details of your Kaptivo Camera to link the cast with it, then click on Sign in.

## Step 4: Click on YES.

| ${\boldsymbol{\leftarrow}}  {\boldsymbol{\rightarrow}}  {\boldsymbol{\mathbb{C}}}  {\boldsymbol{\mathbb{A}}} \; \operatorname{Not} \; \operatorname{secure}$ | 192.168.0.104/#/setup              |                                                                                                    | ब्द 🖈 🖄 🖾 🖓                |
|----------------------------------------------------------------------------------------------------|------------------------------------|----------------------------------------------------------------------------------------------------|----------------------------|
| M Gmail 💽 YouTube 😽 SQLT                                                                                                    | utorial - Geek 🔇 WhatsApp 🕝 Pj     | thon Coursera 🛞 Login System Using 🔹 AWS Academy Intro 💽 Qtech Digi                                              | ital - QTec                |
| KaptivoCast- Setup                                                                                                    |                                    | Confirm KantiyoCast link                                                                                         | EAVE SETUP                 |
| ★ Setup                                                                                                    | <ul> <li>Device Setting</li> </ul> |                                                                                                    | SAVE CHANGES               |
| Advanced                                                                                                    |                                    | Confirm connection between Kaptivo CGGNJJ and this<br>KaptivoCast                                                |                            |
| Administrators                                                                                                    |                                    |                                                                                                    |                            |
| Cliagnostics                                                                                                    | <ul> <li>✓ Kaptivos</li> </ul>     | Note: while a KaptivoCast is linked to this Kaptivo, viewing this whiteboard via web browser will be unavailable |                            |
|                                                                                                    | Connected Kaptivos                 |                                                                                                    |                            |
|                                                                                                    |                                    |                                                                                                    | e link your devices below. |
|                                                                                                    | Discovered Kaptivos                |                                                                                                    |                            |
|                                                                                                    | ID↑ Nami                           |                                                                                                    | IP Address                 |
|                                                                                                    | CGGNJJ UNA                         |                                                                                                    | 192.168.0.100 LINK         |
|                                                                                                    |                                    | YES NO                                                                                                    |                            |

| ← → C ▲ Not secure<br>M Gmail ■ YouTube ↔ SQLT | 192.168.0.104/#/setup<br>'utorial - Geek 🕲 WhatsApp 🕝 Python Coursera 🛞 Login System Using 🖝 AWS Academy Intro 💽 Qtech Digital - QTec | ∞ ☆ û Ď   🗳 |
|------------------------------------------------|----------------------------------------------------------------------------------------------------|-------------|
| KaptivoCast- Setup                             |                                                                                                    | EAVE SETUP  |
| ★ Setup                                        | ✓ Device Settings                                                                                                    |             |
| Advanced                                       | KaptivoCast Name UNASSIGNED                                                                                                    |             |
| Ciagnostics                                    | <ul> <li>Kaptivos</li> </ul>                                                                                                    |             |
|                                                | Connected Kaptivos                                                                                                    |             |
|                                                | ID Address                                                                                                    |             |
|                                                | CGGNJJ UNASSIGNED 192.168.0.101 Discovered Kaptivos                                                                                   | 0 DELETE    |
|                                                | ADD MANUALLY REFRESH                                                                                                    |             |

Step 5: You can now see that your Kaptivo camera is connected to your KaptivoCast.

**Step 6:** Your display screen connected with your KaptivoCast will look like the image below. Then once you press the button on your control panel, you will be able to view your whiteboard live in your display screen in real time.

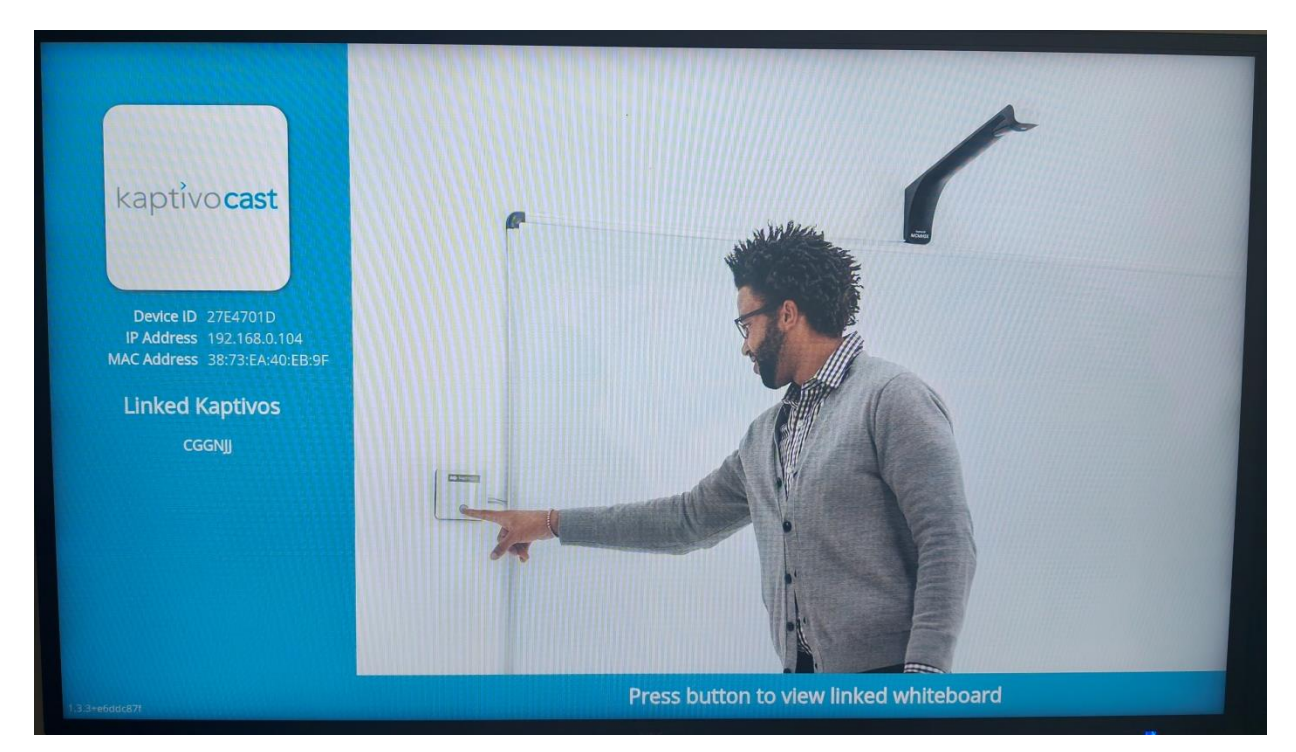